## **Health**Link

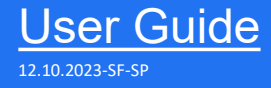

# HealthLink SmartForms for Shexie Platinum

Enables any healthcare provider to electronically refer a patient to any other healthcare provider or related service.

All sites must be running SHEXIE 7.0 or greater to get ACKS for both RSD & LAB messages and to use HealthLink SmartForms.

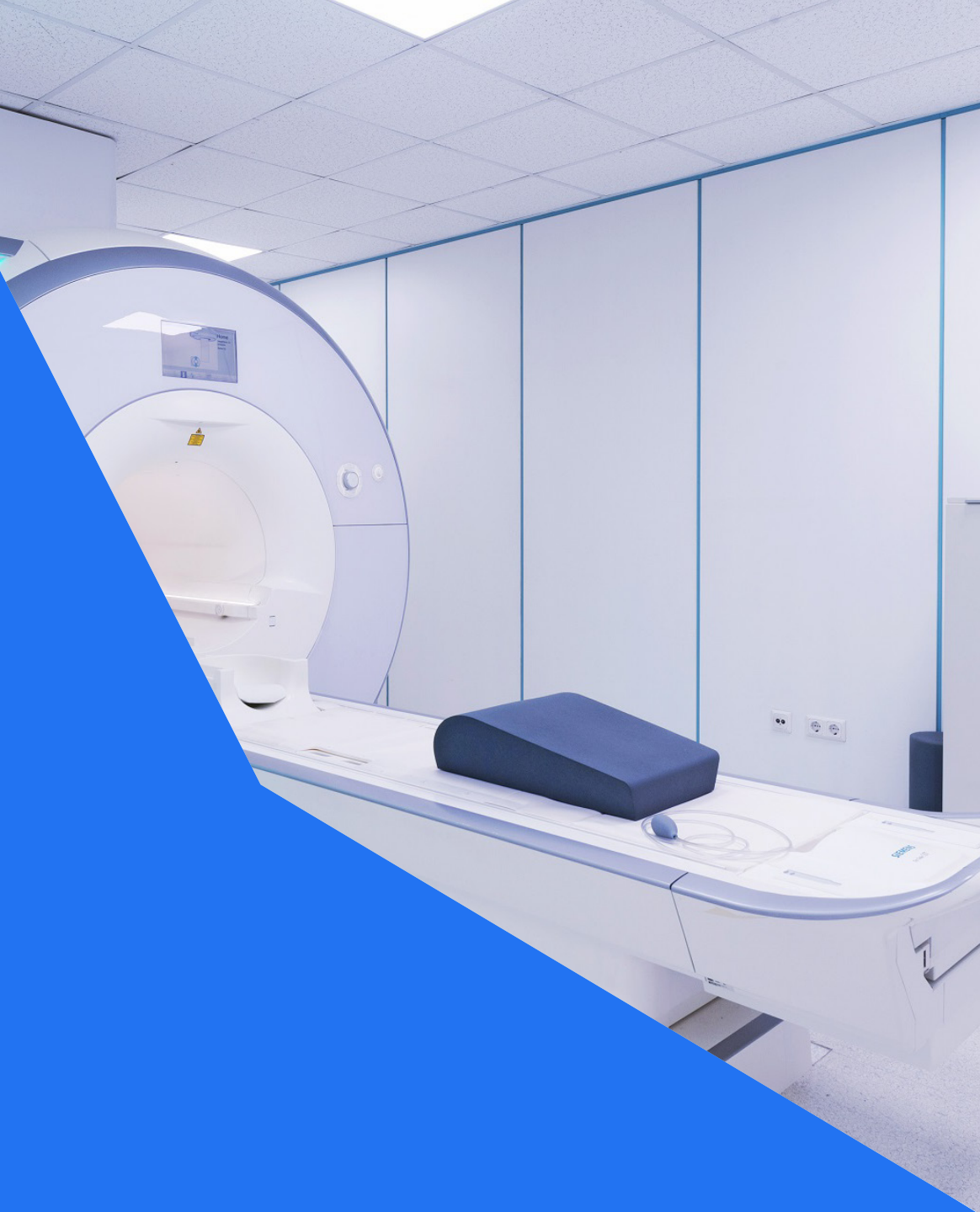

©HealthLink 2023

# Shexie Platinum now has HealthLink SmartForms

Practice management solution Shexie Platinum now has HealthLink SmartForms as part of the system. This will enable Shexie users to easily refer and engage with all HealthLink SmartForms including Transport for NSW and My Aged Care.

#### HealthLink Technical Support

helpdesk@healthlink.net

1800 125 036

Step 1: Setting up HealthLink SmartForms

#### Step 2:

Locations to launch HealthLink SmartForms

Step 3: Launch a SmartForm

Step 4: Select the required SmartForm

#### Step 5:

Ensure patient and referrer information is correct

#### Step 6:

**Preview and Submit SmartForms** 

Step 7: View or Print SmartForms

### Step 1: Setting up HealthLink SmartForms in Shexie Platinum

- Shexie users need to contact Shexie Support to configure SmartForms.
- Email Address: <a href="mailto:support@shexie.com.au">support@shexie.com.au</a>
- Phone Number: 1300 743 943

| 👫 Shexie Platinur                     | m - Healthlink l   | Jser He                | alpdesk No: 130       | 0 743943 (13                 | 00 SHEXIE)           |              |             |             |            |                                                                                                    |                                                                                                    |                                                                                                    |      |
|---------------------------------------|--------------------|------------------------|-----------------------|------------------------------|----------------------|--------------|-------------|-------------|------------|----------------------------------------------------------------------------------------------------|----------------------------------------------------------------------------------------------------|----------------------------------------------------------------------------------------------------|------|
| Patient Search<br>Open Panels 1       | Accounting         | View Table             | . Maintenance         | Reports                      | Word Process         | or Calcu     | lator House | keeping Hel | p Log off  | Wedne                                                                                                    | esday 03 May,<br>09:00 AM - 01:00 PM                                                                                                    | 2023                                                                                                    |      |
|                                       | Lock Booki         | ngs                    |                       |                              |                      |              |             |             |            |                                                                                                    |                                                                                                    |                                                                                                    |      |
| Í                                     |                    |                        | tain                  | Y                            |                      | Dr Aram Call | ahan        |             |            |                                                                                                    |                                                                                                    |                                                                                                    |      |
| Time Anno                             | intment            | bout Shexie Pl         | atinum                |                              |                      |              | Ref No.1    | Ref No 2    | Highl ight |                                                                                                    | Comment                                                                                                    |                                                                                                    |      |
| 09:00                                 |                    |                        |                       |                              |                      | -            | Tter No. 1  | Tter No.2   | riightight | 5                                                                                                    | Comment                                                                                                    |                                                                                                    |      |
| 09:15                                 |                    | Shi                    | ovia                  | 2                            |                      |              |             |             |            |                                                                                                    |                                                                                                    |                                                                                                    |      |
| 09:30                                 |                    | DIE                    | сліе                  | Pty L                        | td                   |              |             |             |            |                                                                                                    |                                                                                                    |                                                                                                    |      |
| 09:45                                 | Sh                 | exie Platinum          | Version 10 Windows    | on: 7.0 Revis                | sion 15/02/2023      |              |             |             |            |                                                                                                    |                                                                                                    |                                                                                                    |      |
| 10:00                                 | Co                 | pyright 19 <u>95-2</u> | 2022 Shexie Pt        | y Ltd.                       |                      |              |             |             |            |                                                                                                    |                                                                                                    |                                                                                                    |      |
| 10:15                                 | Sh                 |                        |                       | lays 8:00am                  | - 6:00pm AES         | T            |             |             |            |                                                                                                    |                                                                                                    |                                                                                                    |      |
| 10:30                                 | Site               | e ld: SHX00000         | Licenses: 22          | E) Fax. 13<br>Expiry: 31/12/ | 2099 WID-31319       | -            | _           |             |            |                                                                                                    |                                                                                                    |                                                                                                    |      |
| 11:00                                 | Ser                | rver: 2019-BLKS        |                       |                              | _                    | _            |             |             |            |                                                                                                    |                                                                                                    |                                                                                                    |      |
| 11:15                                 | Wi                 | ndows and SQL          | Server Authentic      |                              | ОК                   |              | _           |             |            |                                                                                                    |                                                                                                    |                                                                                                    |      |
| 11:30                                 | Wa                 | rning: This program    | n is protected by o   | opyright law.                | System<br>Informatio | n            |             |             |            |                                                                                                    |                                                                                                    |                                                                                                    |      |
| 11:45                                 | Una                | autionsed reprodu      | stion of distribution | is promoted.                 |                      |              |             |             |            |                                                                                                    |                                                                                                    |                                                                                                    |      |
| 12:00                                 |                    |                        |                       |                              |                      |              |             |             |            |                                                                                                    |                                                                                                    |                                                                                                    |      |
| 12:15                                 |                    |                        |                       |                              |                      |              |             |             |            |                                                                                                    |                                                                                                    |                                                                                                    |      |
| 12:30                                 |                    |                        |                       |                              |                      |              |             |             |            |                                                                                                    |                                                                                                    |                                                                                                    |      |
| 01:00                                 |                    |                        |                       |                              |                      |              |             |             |            |                                                                                                    |                                                                                                    |                                                                                                    |      |
|                                       |                    |                        |                       |                              |                      |              |             |             |            |                                                                                                    |                                                                                                    |                                                                                                    |      |
| Standard Consultation                 | on                 |                        |                       |                              |                      |              |             |             | 4          | May 2023                                                                                                    |                                                                                                    | June 2023                                                                                                    | , NS |
| Alter Date<br>Days<br>Weeks<br>Months | - +<br>Alter Times | Bo                     | ok Sho                | w Date<br>Next App           | Delete               |              | Arrived     | Paymen      | t 1        | on         Tue         Wed         Thu         Fri           4         25         26         27         28           1         2         3         4         5           8         9         10         11         12           5         16         17         18         19           2         23         24         25         26           9         20         31         31         31 | Sat         Sun         Mon         Tu           29         30         -         -         -         -         -         -         -         -         -         -         -         -         -         -         -         -         -         -         -         -         -         -         -         -         -         -         -         -         -         -         -         -         -         -         -         -         -         -         -         -         -         -         -         -         -         -         -         -         -         -         -         -         -         -         -         -         -         -         -         -         -         -         -         -         -         -         -         -         -         -         -         -         -         -         -         -         -         -         -         -         -         -         -         -         -         -         -         -         -         -         -         -         -         -         -         -         -         -         - | e         Wed         Thu         Fri         Sat         Sun           1         2         3         4         3         4         3         4         3         4         3         4         3         1         15         15         16         17         18         3         14         15         16         17         18         3         12         22         23         24         25         7         28         29         30         1         2         2         5         6         7         0         0         1         2         5         6         7         0         0         1         2         2         5         6         7         0         0         0         0         0         0         0         0         0         0         0         0         0         0         0         0         0         0         0         0         0         0         0         0         0         0         0         0         0         0         0         0         0         0         0         0         0         0         0         0         0         0 |      |
| Pathology E-L                         | etters Pen         | ding Letters           | Review Cor            | mplete Br                    | oadcast CA           | PS NUM       | 1           |             | Ć          | Today: 3/05/2023                                                                                                    | ، ر                                                                                                    |                                                                                                    | <    |

### Step 2: Locations to launch the HealthLink SmartForms in Shexie Platinum

10:15

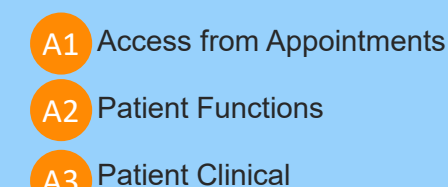

Move Appointment Ctrl+X 10:30 Mr Mickey (Baddest) Mouse #20020 123 Testing Street Additional Street Woonona NSW 2517 Copy Appointment Ctrl+C Current Provider: Dr J Mountain DOB: 30/01/1991 - 32 Mb: 0488888888 Wk: 0312345687 Hm Mr Mickey (Baddest) 10:45 20 Paste Appointment Ctrl+V Pat#: 20020 Email: test@test.ccom 11.00 M/C: 2428778132 1 Repat: QSS22345 Pension: 12345P HCC: Paste with New App Type 11:15 Date Description Change Appointment Type Ctrl+T 11:30 Allergies - Dust and Pollen - Penicillins **Delete Appointment** Del A Accounting D Patient Recall Clinical Comments - Mouse will be referre 11:45 Insert Appointment Slot Ctrl+A 03/05/2023 Consult - 10:45 AM Standard Consultation U Audit Details O Attachments 12.00 Set Double Booking NOT allowed 13/04/2023 Request - test 07/03/2023 Consult - 09:45 AM Standard Consultation 12:15 Remove Highlight Ctrl+H N Patient Notes S Surgery Details 02/03/2023 Consult - 09:15 AM Standard Consultation 12:30 Find Other Appointments Ctrl+O 27/02/2023 Document - Form - SR Referral to Mickey Add to Waiting List Ctrl+W 12:45 L Letter Production R Patient Referrals 27/02/2023 Document - Form - SR Referral to Mickey 24/02/2023 Document - Form - My Aged Care Referra Book from Waiting List Ctrl+B 01:00 P Patient Details B Appointments 24/02/2023 Document - Form - Transport for NSW - NS Print Appointment Slip 23/02/2023 Document - Form - Eastern Health Referra Cancel Appointment Ctrl+L 22/02/2023 Document - Form - Northern Health - Brea Т H Hospital List Envelopes/Labels SMS/Email for this Person 22/02/2023 Document - Form - SR Referral to Mickey 15/02/2023 Consult - 08:00 AM Standard Consultation Produce Transcription Files Ctrl+N F Alarms C Word Clinical Notes Standard Consultation 15/02/2023 Document - MR Mickey Mouse Set Flags 15/02/2023 Document - MR Mickey Mouse G Pathology/Radiology Scan/Capture Image Alter Date 10/02/2023 Document - Prescription dated 10/02/2023 Rx Prescribing/Clinical Ctrl+R 10/02/2023 Document - Prescription dated 10/02/2023 + Davs K Checklists E Patient Clinical 10/02/2023 Script - Plavix Tablets Add/Remove Invoice Item Numbers Ctrl+1 Weeks Alter Times 10/02/2023 Script - Panadeine Forte Tablets O Months Invoice W HL Workers Comp HealthLink Form 09/02/2023 Consult - 11:30 AM Copy Phone Number 09/02/2023 Referral - 12mth Dr Test Test Unknow Exit NUM Pathology E-Letters Pendi

Shexie Platinum - Patient Functions

View Options Pop-up Menu Provider SMS/eMail

```
Shexie Platinum
 Patient Details
                Referrals
                           Notes New Report
                                                 Appointments Audit Details Hospital List Surgery Details Accounting Alarms/Message
                                                Mickey (Baddest) Mouse #20020
               Patho\Radio
                               Diagnostic
                                                                                           Patient
                                                                                                              Online
  New Script
                                                                                                                        Cancel
                                                   DOB: 30/01/1991 Age: 32
                 Request
                               Request
                                                                                          Functions
                                                                                                              Meetina
                                                                                                                    Bill Items
Medications (incl. Prescribed) Dr J Mountain
                                                                     ✓ Weeks
                                                                                  Next Visit Reason
Add a Medication
                                                                                  ECG
                                                                     ^
                                                                                                                      * Add Item
                                                                                   Echo
 Amoxil 500 mg Capsules
                                                                        11
                                                                             \wedge
 Celebrex 200 mg Capsules [30] - 200mg - Oral Capsu
                                                                                    Holter
                                                                        2
   Inflectra Powder for infusion - 100mg - Powder for
                                                                                   Stress Test
                                                                        3
 Noroxin - 400ma do not overdose
                                                                        4
Panadeine Forte Tablets - 1 - Tablet PBS:1215Y
                                                                     ς.
Health Conditions
                                                       Show Invalid
                                                                         Allergies
                                                                                            No Known Allergies
 * Add a New Health Condition
                                                                          Add a New MIMS Allergy
Cortex of adrenal gland Sick Mouse [C74.0]
                                                                          Dust and Pollen
                                                                                                                        HL
Hyperaldosteronism - [E26] Hyperaldosteronism [E26]
                                                                          Penicillins
Melanoma []
Default Tab Statistic Forms
                                                        Statistic Forms
 Clinical Comments
                    Clinical Notes
                                       Documents
                                                                           Script History
                                                                                           My Health Record
                                                                                                                  Tasks
  Form === All Forms ===
                                                          Edit New
                                                     \sim
```

HealthLink Form

Preview Images Synergy Network Message for Patient

09/02/2023 Document - Prescription dated 09/02/2023

### How to access these different locations to open HealthLink SmartForms

A1 Right Click on the Appointment for the **Patient > HealthLink Form Patient Function** 

| ؇ Shexie   | Platinum - Healthlink User He | pdesk No: 1300 7439 | 43 (1300 SHEXIE)  |              |             |            |                  |                     |             |                             |
|------------|-------------------------------|---------------------|-------------------|--------------|-------------|------------|------------------|---------------------|-------------|-----------------------------|
| Patient Se | arch Accounting View Table    | Maintenance Repo    | orts Word Proce   | ssor Calcul  | lator House | eeping Hel | elp Log off      |                     |             |                             |
|            |                               |                     |                   |              |             |            | Thur             | sdav 02 March. 2023 |             |                             |
|            |                               |                     |                   |              |             |            |                  | 08:00 AM - 05:00 PM |             |                             |
|            | Lock Bookings                 |                     |                   |              |             |            |                  |                     |             |                             |
|            | Dr J Moun                     | tain                | γ                 | Dr Aram Call | ahan        |            |                  |                     |             |                             |
|            |                               |                     | ,                 |              |             |            |                  |                     |             |                             |
| Time       | Appointment                   | Flags Billing       | Contact No        | Patient      | Ref No.1    | Ref No.2   | HighLights       | Comment             |             | Referral                    |
| 08:00      |                               |                     |                   |              |             |            |                  |                     |             |                             |
| 08:15      |                               |                     |                   |              |             |            |                  |                     |             |                             |
| 08:30      |                               |                     |                   |              |             |            |                  |                     |             |                             |
| 08:45      |                               |                     |                   |              |             |            |                  |                     |             |                             |
| 09:00      |                               |                     |                   |              |             |            |                  |                     |             |                             |
| 09:15      | Mr Mickey (Baddest) Mouse     | Move Appoint        | tment             | Ctrl+X       |             |            |                  |                     |             | Dr Test Test (12) 9/02/2023 |
| 09:30      |                               | Copy Appoint        | ment              | Ctrl+C       |             |            |                  |                     |             |                             |
| 09:45      |                               | Paste Appoint       | ment              | Ctrl+V       |             |            |                  |                     |             |                             |
| 10:00      |                               | Paste with Nev      | w Арр Туре        |              |             |            |                  |                     |             |                             |
| 10:15      |                               | Change Appoi        | intment Type      | Ctrl+T       |             |            |                  |                     |             |                             |
| 10:30      |                               | Delete Appoin       | itment            | Del          |             |            |                  |                     |             |                             |
| 10:45      |                               | Insert Appoint      | tment Slot        | Ctrl+A       |             |            |                  |                     |             |                             |
| 11:00      |                               | Set Double Bo       | oking NOT allowed | 4            |             |            |                  |                     |             |                             |
| 11:15      |                               | Remove Highl        | light             | Ctrl+H       |             |            |                  |                     |             |                             |
| 11:30      |                               | Find Other Ap       | pointments        | Ctrl+U       |             |            |                  |                     |             |                             |
| 11:45      |                               | Book from Wa        | g List            | Ctrl+R       |             |            |                  |                     |             |                             |
| 12:00      |                               | Print Appointr      | ment Slip         | Carro        |             |            |                  |                     |             |                             |
| 12:15      |                               | Cancel Appoir       | ntment            | Ctrl+L       |             |            |                  |                     |             |                             |
| 12:30      | LUNCH                         | SMS/Email for       | this Person       |              | •           |            |                  |                     |             |                             |
| 01.00      |                               | Produce Trans       | cription Files    | Ctrl+N       |             |            |                  |                     |             |                             |
| Standard C | onsultation                   | Set Flags           |                   |              | •           |            | 4                |                     |             |                             |
|            | 1.1.7.1                       | Scan/Capture        | Image             |              |             |            | March 2023       | Api                 | ni 2023 P   | NSW Ambulance - Pathology   |
| Alter Date |                               | Rx Prescribing      | /Clinical         | Ctrl+R       |             |            | 27 28 1 2        | 3 4 5               | 1 2         |                             |
| Days       | - + Boo                       | Add/Remove          | Invoice Item Num  | oers Ctrl+l  | ~           | Paymen     | nt 6 7 8 9 1     | 0 11 12 3 4 5       | 6 7 8 9     |                             |
| O Weeks    | Alter Times                   | Invoice             |                   |              | at and      | law t      | 20 21 22 23 2    | 4 25 26 17 18 19    | 20 21 22 23 |                             |
| 0          |                               | Copy Phone N        | lumber            |              | mved        | Invoice    | 27 28 29 30 3    | 1 24 25 26<br>1 2 3 | 27 28 29 30 |                             |
| Patholog   | E-Letters Pending Le.         | HealthLink For      | rm                |              |             |            | Today: 2/03/2023 |                     |             | <                           |
|            |                               |                     |                   |              |             |            |                  |                     |             |                             |

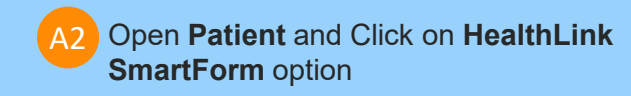

| 👫 Shexie                           | Platinum - Healthlink User Helpdesk No: 1300 743943 (13                                                            | 20 SHEXIE)                                                                                                    |                                                                                                    |
|------------------------------------|----------------------------------------------------------------------------------------------------|----------------------------------------------------------------------------------------------------|----------------------------------------------------------------------------------------------------|
| Patient                            | A Shexie Platinum - Patient Functions                                                                              |                                                                                                    | ×                                                                                                    |
| Oper                               | View Options Pop-up Menu Provider SMS/eMail<br>Mr Mickey (Baddest) Mouse #20020<br>Current Provider: Dr J Mountain | Preview Images         Synergy         Network Message for Patient           123 Testing Street Additional Street Woonona NSW 2517         DOB: 08/12/1998 - 24. Mb: 048888888 Wk: 0312345687 Hm: 0312345678           Pat#: 20020         Email:test@test.ccom         M/C: 24287781321           M/C: 24287781321         Repair (QSS12345 Pension: 12345P         HCC: CCRN111111111A         | 1222                                                                                                    |
| Time                               |                                                                                                    | Date Description                                                                                                    | Value ^                                                                                                    |
| 08.00                              | A Accounting D Patient Recall                                                                                      | Alleraies - Dust and Pollen - Penicillins                                                                                                    |                                                                                                    |
| 00.00 .                            | Accounting Patent Necal                                                                                            | Clinical Comments - Mouse will be referred to the hospital to be further assed by a                                                                                                    |                                                                                                    |
| 08:15.                             | U Audit Detaile O Attachmente                                                                                      | 02/03/2023 Consult - 09:15 AM Standard Consultation                                                                                                    |                                                                                                    |
| 08:30 .                            |                                                                                                    | 27/02/2023 Document - Form - SR Referral to Mickey Mouse - Specialist Referral                                                                                                    | Dispatched                                                                                                    |
| 08:45.                             | N Patient Notes S Surgery Details                                                                                  | 27/02/2023 Document - Form - SR Referral to Mickey Mouse - Specialist Referral                                                                                                    | Dispatched                                                                                                    |
| 00.00                              |                                                                                                    | 24/02/2023 Document - Form - My Aged Care Referral - My Aged Care Referral                                                                                                    | Dispatched                                                                                                    |
| 00.00                              | L Letter Production R Patient Referrals                                                                            | 23/02/2023 Document - Form - Fastern Health Referral - Cardiology - Jeppifer Cooke                                                                                                    | Dispatched                                                                                                    |
| 09:15.                             |                                                                                                    | 22/02/2023 Document - Form - Northern Health - Breast Surgery - Mr Michael Issac                                                                                                    | Dispatched                                                                                                    |
| 09:30 .                            | P Patient Details B Appointments                                                                                   | 22/02/2023 Document - Form - SR Referral to Mickey Mouse - Specialist Referral                                                                                                    | Dispatched                                                                                                    |
| 09:45 .                            |                                                                                                    | 15/02/2023 Consult - 08:00 AM Standard Consultation                                                                                                    |                                                                                                    |
| 10.00                              | T Envelopes/Labels H Hospital List                                                                                 | 15/02/2023 Document - MR Mickey Mouse                                                                                                    | E-Letters Revie                                                                                                    |
| 10.15                              |                                                                                                    | 15/02/2023 Document - MR Mickey Mouse                                                                                                    | E-Letters Revie                                                                                                    |
| 10:15.                             | F Alarms C Word Clinical Notes                                                                                     | 10/02/2023 Document - Prescription dated 10/02/2023                                                                                                    |                                                                                                    |
| 10:30 .                            |                                                                                                    | 10/02/2023 Document - Prescription dated 10/02/2023                                                                                                    |                                                                                                    |
| 10:45 .                            | G Pathology/Radiology                                                                                              | 10/02/2023 Script - Plavix Tablets                                                                                                    |                                                                                                    |
| 11:00                              |                                                                                                    | 10/02/2023 Script - Panadeine Forte Tablets                                                                                                    |                                                                                                    |
| 11.15                              | E Patient Clinical K Checklists                                                                                    | 09/02/2023 Consult - 11:30 AM                                                                                                    |                                                                                                    |
| 11.15.                             |                                                                                                    | 09/02/2023 Referral - 12mm Driest lest Onknown Ph- FX-                                                                                                    |                                                                                                    |
| 11:30 .                            | W Workers Co. A2 HL HealthLink Form                                                                                | 09/02/2023 Document - Prescription dated 09/02/2023                                                                                                    |                                                                                                    |
| 11:45 .                            |                                                                                                    | 08/02/2023 Document - Form - Northern Health - Breast Surgery - Mr Michael Issac                                                                                                    | Dispatched                                                                                                    |
| 12:00                              | Exit                                                                                                    | 08/02/2023 Document - Form - SR Referral to Mickey Mouse - Specialist Referral                                                                                                    | Dispatched Y                                                                                                    |
| 12.15                              |                                                                                                    |                                                                                                    |                                                                                                    |
| 10.00                              |                                                                                                    |                                                                                                    |                                                                                                    |
| 12:30                              | LUNCH                                                                                                    |                                                                                                    |                                                                                                    |
| L01 00                             |                                                                                                    |                                                                                                    |                                                                                                    |
| Standard                           | Consultation                                                                                                    | Cancelled Appt  Clear Hilites                                                                                                    | April 2023                                                                                                    |
| Alter Dat<br>Days<br>Week<br>Monti | e - + Book                                                                                                    | No Invoice<br>See Comment<br>DNA         Y         Payment         Mon<br>27         28         1         23         4           0         6         7         8         9         10         11         1           13         14         15         16         17         18         1           Delete         Arrived         Invoice         27         28         29         30         31 | un Mon Tue Wed Thu Fri Sat Sun<br>5 1 2<br>2 3 4 5 6 7 8 9<br>19 10 11 12 13 14 15 16<br>26 17 18 19 20 21 22 23<br>24 25 26 27 28 29 30 |
| Patholo                            | ny E-Letters Pending Letters Review Complete Br                                                                    | Today: 2/03/2023                                                                                                    | 1 2 3 4 5 6 7                                                                                                    |
| 1 411010                           | ar   - country   rending country   review complete   br                                                            |                                                                                                    |                                                                                                    |

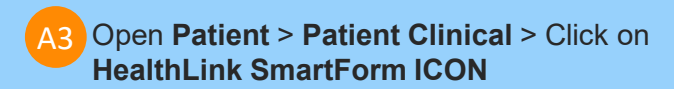

#### 🚸 Shexie Platinum

| Patient Details Referrals Notes New Report A                                                                                                    | ppointments Audit Details                             | Hospital List Surgery Det               | ails Accounting Alarms/Messa | ige Env/Labels | Checklists | Syner |
|----------------------------------------------------------------------------------------------------|-------------------------------------------------------|-----------------------------------------|------------------------------|----------------|------------|-------|
| New Script Patho\Radio Request Diagnostic Mile                                                                                                    | key (Baddest) Mouse #20020<br>DOB: 08/12/1998 Age: 24 | Patient<br>Functions                    | Online<br>Meeting Cancel     |                |            |       |
| Medications (incl. Prescribed) Dr J Mountain                                                                                                    | ✓ Weeks                                               | Next Visit Reason                       | Bill Items                   |                |            |       |
| Add a Medication Amoxil 500 mg Capsules Celebrex 200 mg Capsules [30] - 200mg - Oral Capsu Inflectra Powder for infusion - 100mg - Powder for Noroxin - 400mg do not overdose Panadeine Forte Tablets - 1 - Tablet PBS:1215Y | ▲ 1 ▲ 2<br>2 3<br>4 ↓ ↓                               | ECG     Echo     Holter     Stress Test | * Add Item                   |                |            |       |
| Health Conditions                                                                                                    | Show Invalid Allergies                                | No Known Allerg                         | ies A3                       |                |            |       |
| * Add a New Health Condition<br>Cortex of adrenal gland Sick Mouse [C74.0]<br>Hyperaldosteronism - [E26] Hyperaldosteronism [E26]<br>Melanoma []                                                                             | * Add a<br>Dust an<br>Penicilli                       | New MIMS Allergy<br>d Pollen<br>ins     | HL                           |                |            |       |
| Default Tab Statistic Forms -                                                                                                    |                                                       |                                         |                              |                |            |       |
| Clinical Comments Clinical Notes Documents                                                                                                    | Statistic Forms Script                                | History My Health Record                | Tasks                        |                |            |       |
| Form === All Forms ===                                                                                                    | ✓ Edit New                                            |                                         |                              |                |            |       |
|                                                                                                    |                                                       |                                         |                              |                |            |       |
|                                                                                                    |                                                       |                                         |                              |                |            |       |
|                                                                                                    |                                                       |                                         |                              |                |            |       |
|                                                                                                    |                                                       |                                         |                              |                |            |       |
|                                                                                                    |                                                       |                                         |                              |                |            |       |
|                                                                                                    |                                                       |                                         |                              |                |            |       |
|                                                                                                    |                                                       |                                         |                              |                |            |       |
|                                                                                                    |                                                       |                                         |                              |                |            |       |
|                                                                                                    |                                                       |                                         |                              |                |            |       |

### Step 3: Launch the HealthLink SmartForm

B Click on **New** button to create a new SmartForm for the patient

| Patient Search A                                                                                                    | - Healthlink    | User<br>View Tał | Helpdesk No: 1<br>ble Maintenance | 300 743943 (13<br>e Reports | Word Processor               | Calculator | Housekeeping      | Help Log off    |                                                                  |                                                         |                                |                                     |                                                   |        |                           |
|----------------------------------------------------------------------------------------------------|-----------------|------------------|-----------------------------------|-----------------------------|------------------------------|------------|-------------------|-----------------|------------------------------------------------------------------|---------------------------------------------------------|--------------------------------|-------------------------------------|---------------------------------------------------|--------|---------------------------|
| Oper B                                                                                                    | 😽 Shexie        | Platinum - H     | lealthLink Form                   | 1                           |                              |            |                   |                 | W                                                                | ednesday ()                                             | 3 May                          | 2023                                | - 0                                               | ×      | ]                         |
| [                                                                                                    |                 | ٦.               |                                   |                             |                              |            | Patient: Mr Micke | (Baddest) Mouse |                                                                  | Provider:                                               | Dr J Mou                       | ntain 0319352                       | 2K                                                | $\sim$ |                           |
|                                                                                                    | New             | Open             | Exit                              |                             |                              |            |                   |                 |                                                                  | Status:                                                 | All                            |                                     |                                                   | $\sim$ |                           |
| Time         Appoint           09:00         0           09:15         0           09:30         0           09:45         0           10:00         0           10:15         0           10:30         0           11:15         Mr Mid           11:15         0           11:30         0           11:45         0 | Created<br>Date | I Pa             | atient                            | Туре                        |                              | Subject    |                   |                 | Description                                                      | Provider                                                | User                           | Status                              | Message<br>ID                                     |        | Referral                  |
| 12:15 12:30 12:45 11:00 Standard Consultation Alter Date Days Days Meeks Months                                                                                                    | - +             |                  | 3ook                              | Next App                    | V See Comme<br>DNA<br>Delete | ent        | ived I            | ayment .        | 24 25 26 27<br>1 2 3 4<br>8 9 10 11<br>15 16 17 18<br>2 23 24 25 | 7 28 29 30<br>5 6 7<br>12 13 14<br>19 20 21<br>26 27 28 | 5 6<br>12 13<br>19 20<br>26 27 | 1<br>7 8<br>14 15<br>21 22<br>28 29 | 2 3 4<br>9 10 1<br>16 17 18<br>23 24 25<br>30 1 2 | ~      | ISW Ambulance - Pathology |

### Step 4: Select the required HealthLink SmartForm from the display

Select the required SmartForm link from the list available on the HealthLink homepage.

 The SmartForms selection will vary based on your location. Please contact Healthlink Helpdesk to get the required form if you are missing any forms based on your Practice location.
 Refer to this website for all the available

HealthLink SmartForms: https://au.healthlink.net/products/smartforms/smartforms-available/

Some of the SmartForms have different services to select based on your requirement. Click **Continue** to move onto the next step.

Note: The services for each SmartForm will vary based on the different referral facilities or endpoints.

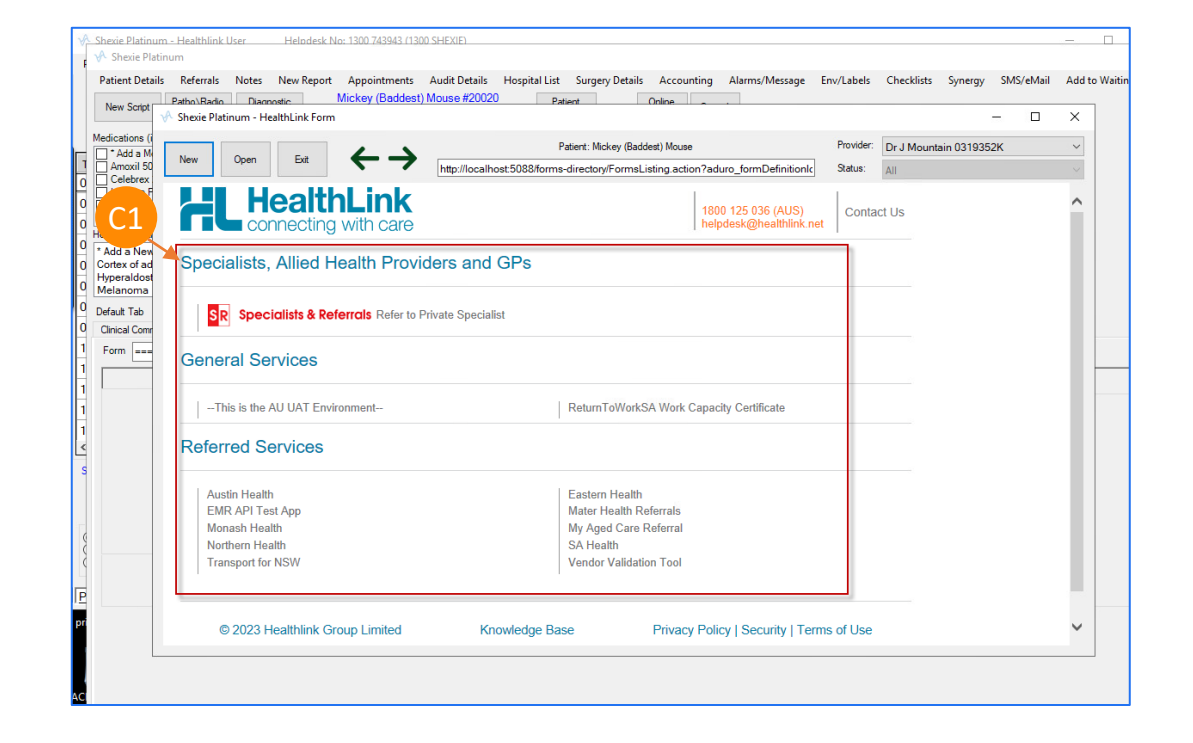

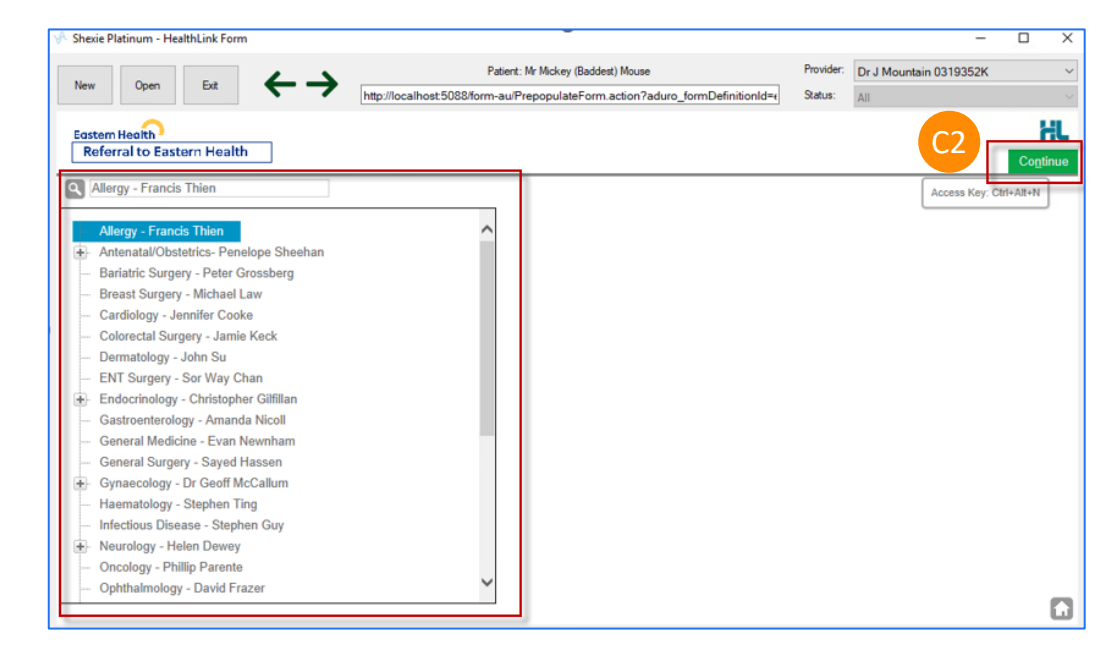

At this point, you will have access to all the information necessary to complete the form for submission. Depending on the selections you've made, additional fields will appear allowing you to include the relevant information necessary.

If you need to do something else or are awaiting on details not yet available, you can Park the form to save what you've currently done so far and come back to it later to complete it.

Note: (\*) indicate a mandatory form field. You will not be able to submit the form until the mandatory fields are filled.

| New Open Exit                                            |                                                                                                    |                  |                             |                   | 40 61                   | Chathan                     | Di e Moun                      | um 001000          | 211          |       |
|----------------------------------------------------------|----------------------------------------------------------------------------------------------------|------------------|-----------------------------|-------------------|-------------------------|-----------------------------|--------------------------------|--------------------|--------------|-------|
|                                                          | http://localhost:5088/form-au/referralFormFrame                                                                                                    | s.jsp?           | formScope                   | Id=EH             | -4&tsł                  | Status:                     | All                            |                    |              |       |
| Eastern Health<br>Referral to Eastern Health             | Allergy - Francis Thien                                                                                                    |                  |                             |                   |                         |                             | <u>S</u> ubmit                 | Pre <u>v</u> iew   | <u>P</u> ark | Help~ |
| Requested Information 🔺                                  | Referral Date*                                                                                                    | 03/0             | )5/2023                     |                   |                         |                             |                                |                    | 1            | ~     |
| Allergy - Francis Thien                                  | Referral Continuation*                                                                                                    | 0                | New                         |                   |                         |                             |                                |                    | F            |       |
|                                                          |                                                                                                    | 0                | Amended                     | l refer           | ral/update              | e previously                | sent referra                   | al                 | -            |       |
| Attachments / <u>R</u> eports 🔺                          |                                                                                                    | 0                | Renew ex                    | xpired            | referral                |                             |                                |                    |              |       |
| No reports selected<br>No files attached                 |                                                                                                    | 0                | Team Ca                     | re Arr            | angemen                 | t                           |                                |                    |              |       |
|                                                          | Referral Period*                                                                                                    | 12 ו             | months 🗸                    |                   |                         |                             |                                |                    |              |       |
| Medications, Allergies,                                  | Interpreter Required*                                                                                                    | $^{\circ}$       | Yes                         | ۲                 | No                      |                             |                                |                    |              |       |
| Alerts<br>7 long term medications specified              | Additional Needs / Reasonable Adjustments Required*                                                                                                    | $^{\circ}$       | Yes                         | ۲                 | No                      |                             |                                |                    |              |       |
| No medications specified<br>2 medical warnings specified | Does the patient have a carer / support person?*                                                                                                    | 0                | Yes                         | ۲                 | No                      |                             |                                |                    |              |       |
| Medical, Social and Family                               | Is the patient appropriately equipped and enabled for Telehealth (video) consultation?*                                                                            | 0                | Yes                         | ۲                 | No                      |                             |                                |                    |              | - 1   |
| HISTORY<br>No medical history specified                  | I acknowledge that the patient has consented to the referral and to<br>referring clinician, the nominated GP, the health service staff and o<br>treatment or care. | o their<br>other | r personal a<br>health serv | and he<br>/ice pr | alth infor<br>oviders a | mation bein<br>s required t | g shared be<br>o facilitate tl | etween the<br>heir |              |       |
| Patient Information                                      | Patient Consent*                                                                                                    |                  |                             |                   |                         |                             |                                |                    |              |       |
| Mickey Mouse<br>QSS22345<br>30/01/1991                   | HealthPathways Melbourne                                                                                                    |                  |                             |                   |                         |                             |                                |                    |              |       |
|                                                          | Before sending your referral, please ensure you meet the referral<br>HealthPathways Melbourne for referral guidelines.                                             | criteri          | a for Allerg                | y and             | attach ar               | ıy relevant i               | nvestigation                   | is. Access         |              |       |
| Referrer Information                                     |                                                                                                    | Dat              | tine: Creek                 | tor the           | n 20 dau                |                             |                                |                    |              | •     |

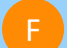

The **Browse for Patient Document** button in the Attachment/Report tab will give you access to all the documents available on your Shexie Software to attach with the SmartForm, you can also use **Browse from Local** File button to attach it from the local machine.

Note: Please note that attachments from **local file** will need to be re-attached before submitting parked forms.

| M Shexie Platinum - HealthLink Forn                           | n                |                                    |                                                                                        |                                                                                                  |                                 |                       |         |      | ı ×    |
|---------------------------------------------------------------|------------------|------------------------------------|----------------------------------------------------------------------------------------|--------------------------------------------------------------------------------------------------|---------------------------------|-----------------------|---------|------|--------|
|                                                               |                  | <u> </u>                           | Patient: Mr Mickey (Ba                                                                 | addest) Mouse                                                                                    | Provider:                       | Dr J Mountain         | 0319352 | (    | $\sim$ |
| New Open Exit                                                 |                  | htt                                | p://localhost:5088/form-au/referralFormF                                               | rames.jsp?formScopeId=EH-4&fsł                                                                   | Status:                         | All                   |         |      | ~      |
| Eastern Health<br>Referral to Eastern Health                  | Allergy          | / - Francis Th                     | ien                                                                                    |                                                                                                  |                                 | Submit P              | review  | Park | Help~  |
| Requested Information A<br>Allergy - Francis Thien            |                  | Form has                           | been auto-saved.                                                                       |                                                                                                  | F                               |                       |         |      | ^      |
| Attachments / Reports                                         | Diagno           | stic Reports /                     | Patient Documents                                                                      | Browse for Patient Document                                                                      | Brov                            | wse for Local Fil     | e       |      |        |
| No reports selected<br>No files attached                      | Attach<br>Attach | file from EMR s<br>file from Compu | upports: gif, html, jpeg, doc, docx, pdf,<br>iter supports files that end in types: do | txt, rtf, tiff<br>c, docx, gif, htm, html, jpeg, jpg, pdf, rt<br>Caution: larger attachments may | f, tif, tiff, tx<br>take signif | t<br>icant time to pr | eview   |      |        |
| Medications, Allergies,                                       |                  | Date 🔻                             | Name                                                                                   | Comments                                                                                         | Туре                            | Size                  |         |      |        |
| 7 long term medications specified<br>No medications specified |                  | 27/02/2023                         | Form - SR Referral to Mickey<br>Mouse - Specialist Referral                            |                                                                                                  | doc                             | 31 KB                 |         |      |        |
|                                                               |                  | 27/02/2023                         | Form - SR Referral to Mickey<br>Mouse - Specialist Referral                            |                                                                                                  | doc                             | 32 KB                 |         |      |        |
| Medical, Social and Family<br>History                         |                  | 24/02/2023                         | Form - My Aged Care Referral -<br>My Aged Care Referral                                |                                                                                                  | doc                             | 46 KB                 |         |      |        |
|                                                               |                  | 24/02/2023                         | Form - Transport for NSW - NSW<br>Fitness to Drive Medical<br>Assessment               |                                                                                                  | doc                             | 43 KB                 |         |      |        |
| Patient Information                                           |                  | 23/02/2023                         | Form - Eastern Health Referral -<br>Cardiology - Jennifer Cooke                        |                                                                                                  | doc                             | 32 KB                 |         |      |        |
| QS522345<br>30/01/1991                                        |                  | 22/02/2023                         | Form - Northern Health - Breast<br>Surgery - Mr Michael Issac                          |                                                                                                  | doc                             | 31 KB                 |         |      |        |
| Referrer Information                                          |                  | 22/02/2023                         | Form - SR Referral to Mickey<br>Mouse - Specialist Referral                            |                                                                                                  | doc                             | 32 KB                 |         |      | ~      |

### Step 5: Ensure patient and referrer information is correct

1 Ensure patient and referrer information is correct; With the 'Patient Information' and 'Recipient/Referrer' tabs, you simply need to ensure that the information displayed is up-todate and correct.

2 If a piece of required information is missing you will see the validation symbol displayed on the tab. To complete it, just click on the tab and fill-in the required field.

G1

| % Shexie Platinum - HealthLink Form                                                                                                    | 1                                                                                                    |                                                                                                |           |                  | -            | - [          | X נ                 |
|----------------------------------------------------------------------------------------------------|----------------------------------------------------------------------------------------------------|------------------------------------------------------------------------------------------------|-----------|------------------|--------------|--------------|---------------------|
| New Open Exit                                                                                                    | ←→<br>http://localhost:5088/form-a                                                                                                    | Patient: Mr Mickey (Baddest) Mouse<br>u/referralFormFrames.jsp?formScopeId=EH-4&fsk=-651834206 | Provider: | Dr J Moun<br>All | tain 0319352 | ιK           |                     |
| Eastern Health<br>Referral to Eastern Health                                                                                                    | Allergy - Francis Thien                                                                                                    |                                                                                                |           | <u>S</u> ubmit   | Preview      | <u>P</u> ark | HL<br><u>H</u> elp∨ |
| Requested Information Allergy - Francis Thien                                                                                                    | Form has been auto-saved.                                                                                                    |                                                                                                |           |                  |              |              | ^                   |
| Attachments / Reports A<br>No reports selected<br>No files attached                                                                                              | Patient Information Date of birth* 30/01/1991                                                                                                    | IHI                                                                                            |           |                  |              |              |                     |
| Medications, Allergies,<br>Alerts<br>7 long term medications specified<br>No medications specified<br>2 medical warnings specified<br>Medical, Social and Family | Medicare/DVA Eligible*             Yes          No          Medicare number*          2428778132          1          DVA number         QSS22345 | Medicare expiry<br>01/12/2023<br>Pension number<br>12345P                                      |           |                  |              |              |                     |
| No medical history specified                                                                                                    | Private health fund name Defence Health Name*                                                                                                    | Patient membership number 000111222                                                            |           |                  |              |              |                     |
| Patient Information A<br>Mickey Mouse<br>QSS22345<br>30/01/1991                                                                                                  | Mickey Vvt Mouse  Gender* Male                                                                                                    | Patient's indigenous status*<br>Both Aboriginal and Torres Strait Islander origin              |           |                  |              |              |                     |
| Referrer Information<br>John Mountain<br>0319352K                                                                                                    | Residential Address <ul> <li>123 Testing Street, Additional Street, Wo</li> </ul>                                                                | oonona, NSW, 2517                                                                              |           |                  |              |              |                     |
|                                                                                                    | Postal Address<br>Same as residential<br>Yes                                                                                                    |                                                                                                |           |                  |              |              | ~                   |

### Step 6: Preview and Submit the SmartForm

To preview the referral; click Preview button (Top right corner) to verify that the form has been filled in correctly. The form will highlight which tab and which fields are incomplete if you have missed some mandatory information for the referral.

When you are ready, click on the Submit button to send your electronic referral. This will safely and securely send the form directly to <Hospital or Specialist> and you will see a copy of the completed form containing an form sent date and time. You will also need to print a copy for the patient by clicking the Print button.

#### Shexie Platinum - HealthLink Form × \_ Provider: Dr J Mountain 0319352K Patient: Mr Mickey (Baddest) Mouse Exit Open http://localhost:5088/form-au/referralFormFrames.jsp?formScopeId=EH-4&\_fsk=-651834206 Status: HL Eastern Health Referral to Eastern Health Preview Park Allergy - Francis Thien Submit <u>H</u>elp∨ Requested Information A $\oslash$ Form has been auto-saved. Allergy - Francis Thien Patient Information Attachments / Reports A Date of birth\* No reports selected IHI No files attached 30/01/1991 .... Medicare/DVA Eligible\* Medications, Allergies, ● Yes ○ No Alerts Medicare number\* Medicare expiry 7 long term medications specified No medications specified .... 2428778132 1 01/12/2023 2 medical warnings specified **DVA number** Pension number QSS22345 12345P Medical, Social and Family History Patient membership number Private health fund name No medical history specified Defence Health 000111222 Name\* Mickey Vvt Mouse Patient Information A Mickey Mouse QSS22345 30/01/1991 Gender\* Patient's indigenous status\* Male $\checkmark$ Both Aboriginal and Torres Strait Islander origin **Referrer Information Residential Address** John Mountain 0319352K ▶ 123 Testing Street, Additional Street, Woonona, NSW, 2517 Postal Address Same as residential ~ Yes

### Step 7: View or Print Submitted SmartForm and Referrals

- Viewing or Printing Submitted Referrals; A copy of the submitted form can be found in Healthlink Audit Report section.
- To access this location, from the Home screen, go to **Housekeeping** (on the top right side)
- J2 Then click **HealthLink Audit Report** for all the Submitted/Saved and Parked forms.

Note: You will not be able to submit a form which is already been submitted once.

| 🖗 Shexie Platinu                                                                                     | um - Healthlink User Helj | odesk No: 1300 | 743943 (1300 SHEXIE) |            |                                                                                                    |          |
|----------------------------------------------------------------------------------------------------|---------------------------|----------------|----------------------|------------|----------------------------------------------------------------------------------------------------|----------|
| Patient Search                                                                                       | Accounting View Table M   | Aaintenance    | Reports Word Proces  | ssor Ca J1 | Housekeeping Help Log off<br>Backup Medical System Offsite<br>Pathology Results<br>Pathology Runs<br>Archive Patients                                                                                      | 02 March |
| Time         App           08:00            08:15            08:30            08:30            08:00 | pointment                 | Flags Billin   | g Contact No         | Patient I  | Exp/Imp Appointments to Outlook         Import/Export Bulk Letters         Link Unattached Files         Shexie Users Logged On         Timesheets         Network Messages         My Health Audit Export | nent     |
| 09:15 Mr M<br>09:30<br>09:45                                                                         | Mickey (Baddest) Mouse    | Prive          | M:048888             | 20020      |                                                                                                    |          |
| 10:00           10:15           10:30                                                                |                           |                |                      |            |                                                                                                    |          |
| 10:45<br>11:00<br>11:15                                                                              |                           |                |                      |            |                                                                                                    |          |
| 11:45                                                                                                |                           |                |                      |            |                                                                                                    |          |

- HealthLink Audit Report will open a different window in Shexie Software. Select the date from the dropdown menu to display all the HealthLink Forms from that date.
- You can also select the required Provider and Status based on the top right side of the screen.

| Patient Search Acc      | ounting View    | Table Maintenance    | e Reports Word Processor | Calculator Housekeeping Help Log          | off                                 |                       |                            |                        |                              |                          |
|-------------------------|-----------------|----------------------|--------------------------|-------------------------------------------|-------------------------------------|-----------------------|----------------------------|------------------------|------------------------------|--------------------------|
| Open Panels 1           | 🔶 Shexie Platin | um - HealthLink Form |                          |                                           | W                                   | ednesd                | av 03 M                    | av 2023                | - 🗆 ×                        |                          |
|                         |                 |                      |                          | Patient: Audit                            |                                     | Pro                   | ovider: All                |                        | ~                            | 6                        |
| Π                       | New             | Open Exit            | From: Sunda              | y , 1 January 2023                        | [                                   | J▼ Sta                | atus: All                  |                        | ~                            |                          |
| Time Appoint            | Created<br>Date | Patient              | Туре                     | Subject                                   | Description                         | Provider              | Us                         | er Status              | Message ^                    | Referral                 |
| 09:00                   | 02/05/2023      | Minnie Mouse         | Eastern Health Referral  | Allergy - Francis Thien                   | Eastern Health                      | Dr J Mou              | ntain HL                   | AutoSaved              | EH-1                         |                          |
| 09:15                   | 20/04/2023      | Mickey Mouse         | Eastern Health Referral  | Allergy - Francis Thien                   | Eastern Health                      | Dr J Mou              | ntain HL                   | AutoSaved              | EH-10411                     |                          |
| 09:30                   | 13/04/2023      | Mickey Mouse         | Eastern Health Referral  | Allergy - Francis Thien                   | Eastern Health                      | Dr J Mou              | ntain HL                   | AutoSaved              | EH-10401                     |                          |
| 09:45                   | 13/04/2023      | Mickey Mouse         | Austin Health Referral   | Cardiac Surgery - A/Prof George Matalanis | Austin Health R                     | Dr J Mou              | ntain HL                   | AutoSaved              | AUST-8353                    |                          |
| 10:00                   | 27/02/2023      | Mickey Mouse         | SR Referral to Mickey Mo | Specialist Referral                       | SR Referral to                      | Dr J Mou              | ntain HL                   | Awaiting Ac            | SR-3253                      |                          |
| 10:15                   | 27/02/2023      | Mickey Mouse         | Northern Health          | Breast Surgery - Mr Michael Issac         | Northern Health                     | Dr J Mou              | ntain HL                   | AutoSaved              | NH-5803                      |                          |
| 10:30                   | 27/02/2023      | Mickey Mouse         | SR Referral to Mickey Mo | Specialist Referral                       | SR Referral to                      | Dr J Mou              | ntain HL                   | Completed              | SR-153687                    |                          |
| 10:45                   | 27/02/2023      | Mickey Mouse         | SR Referral to Mickey Mo | Specialist Referral                       | SR Referral to                      | Dr J Mou              | ntain HL                   | Removed                | SR-153584                    |                          |
| 11.00                   | 27/02/2023      | Mickey Mouse         | Northern Health          | Breast Surgery - Mr Michael Issac         | Northern Health                     | Dr J Mou              | ntain HL                   | AutoSaved              | NH-5801                      |                          |
| 11:15                   | 24/02/2023      | Mickey Mouse         | Transport for NSW        | NSW Fitness to Drive Medical Assessment   | Transport for NS                    | Dr J Mou              | ntain HL                   | Completed              | RMS-14256                    |                          |
| 11.20                   | 24/02/2023      | Mickey Mouse         | My Aged Care Referral    | My Aged Care Referral                     | My Aged Care R                      | Dr J Mou              | ntain HL                   | Completed              | MAC-8051                     |                          |
| 11.30                   | 24/02/2023      | Mickey Mouse         | Transport for NSW        | NSW Fitness to Drive Medical Assessment   | Transport for NS                    | Dr J Mou              | ntain HL                   | AutoSaved              | RMS-14254                    |                          |
| 11:45                   | 23/02/2023      | Mickey Mouse         | Eastern Health Referral  | Cardiology - Jennifer Cooke               | Eastern Health                      | Dr J Mou              | ntain HL                   | Awaiting Ac            | EH-10156                     |                          |
| 12:00                   | 22/02/2023      | Mickey Mouse         | SR Referral to Mickey Mo | Specialist Referral                       | SR Referral to                      | Dr J Mou              | ntain HL                   | Awaiting Ad            | SR-3201                      |                          |
| 12:15                   | 22/02/2023      | Mickey Mouse         | Northern Health          | Breast Surgery - Mr Michael Issac         | Northern Health                     | Dr J Mou              | ntain HL                   | Acknowled              | NH-5751                      |                          |
| 12:30                   | 21/02/2023      | Mickey Mouse         | SR Referral to Mickey Mo | Specialist Referral                       | SR Referral to                      | Dr J Mou              | ntain HL                   | Parked                 | SR-3151                      |                          |
| 12:45                   | 21/02/2023      | Mickey Mouse         | Northern Health          | Breast Surgery - Mr Michael Issac         | Northern Health                     | Dr J Mou              | ntain HL                   | Parked                 | NH-5701                      |                          |
| 01:00                   | 20/02/2023      | Mickey Mouse         | Eastern Health Referral  | Allergy - Francis Thien                   | Eastern Health                      | Dr J Mou              | ntain HL                   | AutoSaved              | EH-10052                     |                          |
|                         | 20/02/2023      | Mickey Mouse         | Monash Health Specialist | Adolescent Medicine                       | Monash Health                       | Dr J Mou              | ntain HL                   | AutoSaved              | MH-8120                      |                          |
|                         | 20/02/2023      | Mickey Mouse         | Monash Health Specialist | Breast Surgery                            | Monash Health                       | Dr J Mou              | ntain HL                   | AutoSaved              | MH-8115                      |                          |
|                         | 10/02/2023      | Mickey Mouse         | Monash Health Specialist | Adolescent Medicine                       | Monash Health                       | Dr J Mou              | ntain HL                   | AutoSaved              | MH-7956                      |                          |
| Standard Consultation   | 10/02/2023      | Mickey Mouse         | Monash Health Specialist | Adolescent Medicine                       | Monash Health                       | Dr J Mou              | ntain HL                   | AutoSaved              | MH-7955                      |                          |
|                         | 10/02/2023      | Mickey Mouse         | Monash Health Specialist | Adolescent Medicine                       | Monash Health                       | Dr.I Mou              | ntain HI                   | AutoSaved              | MH-7954 ¥                    | SW Ambulance - Pathology |
| Alter Date  Days  Weeks | +               | Book                 | ~ ~                      | Payment                                   | 24 25 26 27<br>1 2 3 4<br>8 9 10 11 | 28 29<br>5 6<br>12 13 | 30<br>30<br>5 7 5<br>14 12 | 1<br>6 7 8<br>13 14 15 | 2 3 4<br>9 10 11<br>16 17 18 | [                        |
| O Months                | lter Times      | View Week            | Next App Delete          | Arrived Invoice                           | 15 16 17 18<br>22 23 24 25          | 19 20<br>26 27        | 21 19<br>28 26             | 20 21 22<br>27 28 29   | 23 24 25<br>30 1 2           |                          |

Select the SmartForm/referral from the list and it will display in a different window. Note that after submitting the SmartForm successfully, it will open the submitted form to see or print a copy for your reference or to hand it to the patient.

|                                                                                                    |                                                                                                    |                                                                                                    |                |           |                        | 1.00 |  |
|----------------------------------------------------------------------------------------------------|----------------------------------------------------------------------------------------------------|----------------------------------------------------------------------------------------------------|----------------|-----------|------------------------|------|--|
| New Open Fuit                                                                                                    |                                                                                                    | Patient: Mickey Mouse                                                                                                    | ,              | Provider: | Dr J Mountain 0319352K |      |  |
| New Open Exit                                                                                                    |                                                                                                    | file:///C:/Shexie/Letters/202302/FormHL_20230224140011                                                                                                    | 1HL.html       | Status:   | All                    |      |  |
| Form sent on 24/02/2023 13:59                                                                                                    | NZDT                                                                                                    | Print                                                                                                    | <del>с</del> к |           |                        |      |  |
|                                                                                                    | Assessm                                                                                                    | ent Summary                                                                                                    |                |           |                        |      |  |
| Report                                                                                                    | has been forwarded to                                                                                                    | Transport for NSW for processing.                                                                                                    |                |           |                        |      |  |
| For                                                                                                    | any enquires please c                                                                                                    | ontact Service NSW on 132213                                                                                                    |                |           |                        |      |  |
| The responsibility for issuing, r                                                                                                    | renewing (or refusing<br>icence) lies with Trar                                                                                                    | to issue or renew), suspending or cancelling a person's                                                                                                    | -              |           |                        |      |  |
| consideration of relevant fact                                                                                                    | ors relating to heal                                                                                                    | h and driving performance. The medical assessment                                                                                                    |                |           |                        |      |  |
| information captured below will<br>information is required or base                                                                                                    | d on the medical info                                                                                                    | rmation captured below it is determined that you do not                                                                                                    |                |           |                        |      |  |
| meet the medical standards to I                                                                                                    | hold a driver licence of                                                                                                    | r public passenger driver authority.                                                                                                    |                |           |                        |      |  |
| Drivacy Statement                                                                                                    |                                                                                                    |                                                                                                    |                |           |                        |      |  |
| Filvacy statement                                                                                                    |                                                                                                    |                                                                                                    |                |           |                        |      |  |
| Your personal and health informa                                                                                                    | ation collected in this fo                                                                                                    | rm will be held by Transport for NSW at 20-44 Ennis Road,                                                                                                    |                |           |                        |      |  |
| Your personal and health informa<br>Milsons Point NSW 2061. You ma                                                                                                    | ation collected in this for<br>ay request access to an                                                                                                    | rm will be held by Transport for NSW at 20-44 Ennis Road,<br>d / or correction of this information. Your personal and health                                                                                                    |                |           |                        |      |  |
| Your personal and health informa<br>Milsons Point NSW 2061. You ma<br>information is being collected and<br>hold a driver licence or public na                                                                                                    | ation collected in this fo<br>ay request access to an<br>d will be retained and u                                                                                                    | rm will be held by Transport for NSW at 20-44 Ennis Road,<br>d / or correction of this information. Your personal and health<br>ised for the purpose of verifying your fitness to drive and to<br>v. You are required to provide this information under Road                                                                                                    |                |           |                        |      |  |
| Your personal and health informa<br>Milsons Point NSW 2061. You ma<br>information is being collected and<br>hold a driver licence or public pa<br>Transport and Passenger Transp                                                                                                    | ation collected in this for<br>ay request access to an<br>d will be retained and of<br>assenger driver authori<br>ort legislation. Failure t                                                                                                    | rm will be held by Transport for NSW at 20-44 Ennis Road,<br>d / or correction of this information. Your personal and health<br>ised for the purpose of verifying your fitness to drive and to<br>ty. You are required to provide this information under Road<br>o do so may result in your driver licence or public passenger                                                                                                    |                |           |                        |      |  |
| Your personal and health informa<br>Milsons Point NSW 2061. You ma<br>information is being collected ann<br>hold a driver licence or public pa<br>Transport and Passenger Transp<br>driver authority being refused, su                                                                                                    | ation collected in this for<br>ay request access to an<br>d will be retained and us<br>ssenger driver authori<br>ort legislation. Failure t<br>ispended or cancelled,                                                                                                    | rm will be held by Transport for NSW at 20-44 Ennis Road,<br>d / or correction of this information. Your personal and health<br>used for the purpose of verifying your fitness to drive and to<br>y. You are required to provide this information under Road<br>o do so may result in your driver licence or public passenger<br>or conditions being placed on them. The health information                                                                                                    |                |           |                        |      |  |
| Your personal and health informa<br>Milsons Point NSW 2061. You ma<br>information is being collected and<br>hold a driver licence or public pa<br>transport and Passenger Transp<br>driver authority being refused, su<br>which Transport for NSW collects<br>driver licence including any endd                                                                                                    | ation collected in this for<br>ay request access to and<br>d will be retained and<br>assenger driver authori<br>ort legislation. Failure t<br>ispended or cancelled,<br>a may be used to deter<br>resements or conditions                                                                                                    | rm will be held by Transport for NSW at 20-44 Ennis Road,<br>d / or correction of this information. Your personal and health<br>used for the purpose of verifying your fitness to drive and to<br>y. You are required to provide this information under Road<br>o do so may result in your driver licence or public passenger<br>or conditions being placed on them. The health information<br>mine your medical fitness to hold a driver licence (or type of<br>therein) or public passenger driver authority and if you hold                                                                                                    |                |           |                        |      |  |
| Your personal and health informa<br>Milsons Point NSW 2061. You ma<br>information is being collected and<br>hold a driver licence or public pa<br>transport and Passenger Transp<br>driver authority being refused, su<br>which Transport for NSW collects<br>driver licence, including any endo<br>a Mobility Parking Scheme perm                                                                                                    | ation collected in this for<br>ay request access to an<br>d will be retained and or<br>issenger driver authori<br>ort legislation. Failure t<br>ispended or cancelled,<br>is may be used to deter<br>resements or conditions<br>it (MPS permit) to deter                                                                                                    | rm will be held by Transport for NSW at 20-44 Ennis Road,<br>d / or correction of this information. Your personal and health<br>used for the purpose of verifying your fitness to drive and to<br>y. You are required to provide this information under Road<br>o do so may result in your driver licence or public passenger<br>or conditions being placed on them. The health information<br>mine your medical fitness to hold a driver licence (or type of<br>therein) or public passenger driver authority, and if you hold<br>simile your eligibility to hold an MPS permit. Your personal                                                                                                    |                |           |                        |      |  |
| Your personal and health informa<br>Milsons Point NSW 2061. You ma<br>information is being collected and<br>hold a driver licence or public pa<br>transport and Passenger Transp<br>driver authority being refused, su<br>which Transport for NSW collects<br>driver licence, including any endo<br>a Mobility Parking Scheme perm<br>and health information held by Tr<br>respect of accentainion or registed                                                                                                    | ation collected in this for<br>ay request access to an<br>d will be retained and or<br>ssenger driver authori<br>ort legislation. Failuret<br>ispended or cancelled,<br>s may be used to deter<br>resements or conditions<br>it (MPS permit) to detet<br>ansport for NSW may ip<br>or your fitness to drive                                                                                                    | rm will be held by Transport for NSW at 20-44 Ennis Road,<br>d / or correction of this information. Your personal and health<br>used for the purpose of verifying your fitness to drive and to<br>y. You are required to provide this information under Road<br>o do so may result in your driver licence or public passenger<br>or conditions being placed on them. The health information<br>mine your medical fitness to hold a driver licence (or type of<br>therein) or public passenger driver authority, and if you hold<br>rmine your eligibility to hold an MPS permit. Your personal<br>be disclosed in order to verify it to any medical practitioner in<br>or to hold a driver licence of a motor accident or                                                                                                    |                |           |                        |      |  |
| Your personal and health informa<br>Milsons Point NSW 2061. You ma<br>information is being collected ann<br>hold a driver licence or public pa<br>Transport and Passenger Transp<br>driver authority being refused, su<br>which Transport for NSW collects<br>driver licence, including any endo<br>a Mobility Parking Scheme perm<br>and health information held by Tr<br>respect of ascertaining or reviewi                                                                                                    | ation collected in this for<br>ay request access to an<br>d will be retained and o<br>ssenger driver authori<br>ort legislation. Failure t<br>spended or cancelled,<br>s may be used to deter<br>resements or conditions<br>it (MPS permit) to detet<br>ansport for NSW may in<br>g your fitness to drive<br>other transport regulate                                                                                                    | rm will be held by Transport for NSW at 20-44 Ennis Road,<br>d / or correction of this information. Your personal and health<br>used for the purpose of verifying your fitness to drive and to<br>y. You are required to provide this information under Road<br>o do so may result in your driver licence or public passenger<br>or conditions being placed on them. The health information<br>mine your medical fitness to hold a driver licence (or type of<br>therein) or public passenger driver authority, and if you hold<br>rmine your eligibility to hold an MPS permit. Your personal<br>be disclosed in order to verify it to any medical practitioner in<br>or to hold a driver licence, in respect of a motor accident or<br>rs, driver licensing and vehicle registration agencies. If your                                                                                                    |                |           |                        |      |  |
| Your personal and health informa<br>Milsons Point NSW 2061. You ma<br>information is being collected ann<br>hold a driver licence or public pa<br>Transport and Passenger Transp<br>driver authority being refused, su<br>which Transport for NSW collects<br>driver licence, including any endo<br>a Mobility Parking Scheme perm<br>and health information held by Tr<br>respect of ascertaining or reviewi<br>other litigation enquiries and to<br>application relates to a public pa                                                                                                    | ation collected in this for<br>any request access to an<br>d will be retained and i<br>ssenger driver authori<br>ort legislation. Failure t<br>ispended or cancelled,<br>s may be used to deter<br>resements or conditions<br>it (MPS permit) to dete<br>ansport for NSW may 1<br>ng your fitness to drive<br>ther transport regulate<br>ssenger driver authorit                                                                                                    | rm will be held by Transport for NSW at 20-44 Ennis Road,<br>d / or correction of this information. Your personal and health<br>used for the purpose of verifying your fitness to drive and to<br>y. You are required to provide this information under Road<br>o do so may result in your driver licence or public passenger<br>or conditions being placed on them. The health information<br>mine your medical fitness to hold a driver licence (or type of<br>therein) or public passenger driver authority, and if you hold<br>emine your edigibility to hold an MPS permit. Your personal<br>be disclosed in order to verify it to any medical practitioner in<br>or to hold a driver licence, in respect of a motor accident or<br>rs, driver licensing and vehicle registration agencies. If your<br>y we may also disclose your personal information or health                                                                                                    |                |           |                        |      |  |
| Your personal and health informa<br>Milsons Point NSW 2061. You ma<br>information is being collected ann<br>hold a driver licence or public pa<br>Transport and Passenger Transp<br>driver authority being refused, su<br>which Transport for NSW collects<br>driver licence, including any endo<br>a Mobility Parking Scheme perm<br>and health information held by Tr<br>respect of ascertaining or reviewi<br>other litigation enquires and to<br>application relates to a public pa<br>information where relevant to a<br><i>Passenger Transport Act 2014</i> (                                                                                                    | ation collected in this for<br>any request access to an<br>d will be retained and i<br>ussenger driver authori<br>orl legislation. Failure t<br>ispended or cancelled,<br>s may be used to deter<br>resements or conditions<br>it (MPS permit) to det<br>ansport for NSW may i<br>ng your fitness to drive<br>other transport regulate<br>ssenger driver authorit<br>ccredited operators, no<br>o other related legisla                                                                                                    | rm will be held by Transport for NSW at 20-44 Ennis Road,<br>d / or correction of this information. Your personal and health<br>used for the purpose of verifying your fitness to drive and to<br>y. You are required to provide this information under Road<br>o do so may result in your driver licence or public passenger<br>or conditions being placed on them. The health information<br>mine your medical fitness to hold a driver licence (or type of<br>therein) or public passenger driver authority, and if you hold<br>irmine your eligibility to hold an MPS permit. Your personal<br>be disclosed in order to verify it to any medical practitioner in<br>or to hold a driver licence, in respect of a motor accident or<br>rs, driver licensing and vehicle registration agencies. If your<br>y we may also disclose your personal information or health<br>etworks, booking or rideshare service providers under the<br>tion) and also to Transport for NSW in connection with the                                                                                                    |                |           |                        |      |  |
| Your personal and health informa<br>Milsons Point NSW 2061. You ma<br>information is being collected ann<br>hold a driver licence or public pa<br>Transport and Passenger Transp<br>driver authority being refused, su<br>which Transport for NSW collects<br>driver licence, including any endo<br>a Mobility Parking Scheme perm<br>and health information held by Tr<br>respect of ascertaining or reviewi<br>other litigation relates to a public pa<br>information where relevant to a<br>passenger Transport Act 2014 (<br>administration of any such legislal                                                                                                    | ation collected in this for<br>ay request access to an<br>d will be retained and i<br>ssenger driver authori<br>orl legislation. Failure t<br>ispended or cancelled,<br>smay be used to deter<br>resements or conditions<br>it (MPS permit) to det<br>ansport for NSW may i<br>ng your fitness to drive<br>other transport regulato<br>ssenger driver authorit<br>ccredited operators, no<br>or other related legisla<br>tion. Otherwise it will no                                                                                                    | rm will be held by Transport for NSW at 20-44 Ennis Road,<br>d / or correction of this information. Your personal and health<br>used for the purpose of verifying your fitness to drive and to<br>y. You are required to provide this information under Road<br>o do so may result in your driver licence or public passenger<br>or conditions being placed on them. The health information<br>mine your medical fitness to hold a driver licence (or type of<br>therein) or public passenger driver authority, and if you hold<br>imme your eligibility to hold an MPS permit. Your personal<br>be disclosed in order to verify it to any medical practitioner in<br>or to hold a driver licence, in respect of a motor accident or<br>rs, driver licensing and vehicle registration agencies. If your<br>y we may also disclose your personal information or health<br>etworks, booking or rideshare service providers under the<br>tion) and also to Transport for NSW in connection with the<br>t be disclosed unless permitted by law.                                                                                                    |                |           |                        |      |  |
| Your personal and health informa<br>Milsons Point NSW 2061. You ma<br>information is being collected ann<br>hold a driver licence or public pa<br>Transport and Passenger Transp<br>driver authority being refused, su<br>which Transport for NSW collects<br>driver licence, including any endo<br>a Mobility Parking Scheme perm<br>and health information held by Tr<br>respect of ascertaining or reviewi<br>other litigation enquiries and to<br>application relates to a public pa<br>information where relevant to a<br><i>Passenger Transport</i> Act 2014 (<br>administration of any such legislat<br>NSW Fitness to Drive                                                                                                    | ation collected in this for<br>any request access to an<br>d will be retained and i<br>ussenger driver authori<br>ort legislation. Failure t<br>ispended or cancelled,<br>is may be used to deter<br>resements or conditions<br>it (MPS permit) to deter<br>ansport for NSW may i<br>ng your fitness to drive<br>ther transport regulate<br>ssenger driver authorit<br>ccredited operators, no<br>or other related legisla<br>tion. Otherwise it will no<br>Medical Assess                                                                                                    | rm will be held by Transport for NSW at 20-44 Ennis Road,<br>d / or correction of this information. Your personal and health<br>used for the purpose of verifying your fitness to drive and to<br>by. You are required to provide this information under Road<br>o do so may result in your driver licence or public passenger<br>or conditions being placed on them. The health information<br>mine your medical fitness to hold a driver licence (or type of<br>therein) or public passenger driver authority, and if you hold<br>emine your edigibility to hold an MPS permit. Your personal<br>be disclosed in order to verify it to any medical practitioner in<br>or to hold a driver licence, in respect of a motor accident or<br>rs, driver licensing and vehicle registration agencies. If your<br>y we may also disclose your personal information or health<br>etworks, booking or rideshare service providers under the<br>tion) and also to Transport for NSW in connection with the<br>t be disclosed unless permitted by law.                                                                                                    |                |           |                        |      |  |
| Your personal and health informa<br>Milsons Point NSW 2061. You ma<br>information is being collected ann<br>hold a driver licence or public pa<br>Transport and Passenger Transp<br>driver authority being refused, su<br>which Transport for NSW collects<br>driver licence, including any endo<br>a Mobility Parking Scheme perm<br>and health information held by Tr<br>respect of ascertaining or reviewi<br>other litigation enquiries and to<br>application relates to a public pa<br>information where relevant to au<br>Passenger Transport Act 2014 (<br>administration of any such legislat<br>NSW Fitness to Drive                                                                                                    | ation collected in this for<br>ay request access to an<br>d will be retained and u<br>issenger driver authori<br>ort legislation. Failuret<br>ispended or cancelled,<br>is may be used to deter<br>resements or conditions<br>it (MPS permit) to deter<br>ansport for NSW may in<br>ansport for NSW may in<br>any your fitness to drive<br>other transport regulate<br>ssenger driver authorit<br>ccredited operators, no<br>or other related legisla-<br>tion. Otherwise it will no<br>Medical Assess                                                                                                    | rm will be held by Transport for NSW at 20-44 Ennis Road,<br>d / or correction of this information. Your personal and health<br>used for the purpose of verifying your fitness to drive and to<br>y. You are required to provide this information under Road<br>o do so may result in your driver licence or public passenger<br>or conditions being placed on them. The health information<br>mine your medical fitness to hold a driver licence (or type of<br>therein) or public passenger driver authority, and if you hold<br>mine your eligibility to hold an MPS permit. Your personal<br>be disclosed in order to verify it to any medical practitioner in<br>or to hold a driver licence, in respect of a motor accident or<br>rs, driver licensing and vehicle registration agencies. If your<br>y we may also disclose your personal information or health<br>etworks, booking or rideshare service providers under the<br>tion) and also to Transport for NSW in connection with the<br>the disclosed unless permitted by law.                                                                                                    |                |           |                        |      |  |
| Your personal and health informa<br>Milsons Point NSW 2061. You me<br>information is being collected ann<br>hold a driver licence or public pa<br>Transport and Passenger Transp<br>driver authority being refused, su<br>which Transport for NSW collects<br>driver licence, including any endo<br>a Mobility Parking Scheme perm<br>and health information held by Tr<br>respect of ascertaining or reviewi<br>other litigation relates to a public pa<br>information where relevant to a<br>papication relates to a public pa<br>information where relevant to a<br>massenger Transport Act 2014 (<br>administration of any such legislat<br>NSW Fitness to Drive<br>Patient: Wendy McPherson, 59y<br>0312345687, Hme 0312345678                                           | ation collected in this for<br>ay request access to an<br>d will be retained and i<br>sesenger driver authori<br>or legislation. Failure t<br>ispended or cancelled,<br>s may be used to deter<br>resements or conditions<br>it (MPS permit) to det<br>ansport for NSW may i<br>ng your fitness to drive<br>other transport regulato<br>seenger driver authorit<br>coredited operators, no<br>ro other related legisla<br>tion. Otherwise it will no<br>Medical Assess<br>(rs, Medicare number                                                                                                    | rm will be held by Transport for NSW at 20-44 Ennis Road,<br>d / or correction of this information. Your personal and health<br>used for the purpose of verifying your fitness to drive and to<br>y. You are required to provide this information under Road<br>o do so may result in your driver licence or public passenger<br>or conditions being placed on them. The health information<br>mine your medical fitness to hold a driver licence (or type of<br>therein) or public passenger driver authority, and if you hold<br>rmine your eligibility to hold an MPS permit. Your personal<br>be disclosed in order to verify it to any medical practitioner in<br>or to hold a driver licence, in respect of a motor accident or<br>rs, driver licensing and vehicle registration agencies. If your<br>y we may also disclose your personal information or health<br>etworks, booking or rideshare service providers under the<br>tion) and also to Transport for NSW in connection with the<br>the disclosed unless permitted by law.<br>sment                                                                                                    |                |           |                        |      |  |
| Your personal and health informa<br>Milsons Point NSW 2061. You me<br>information is being collected ann<br>hold a driver licence or public pa<br>Transport and Passenger Transp<br>driver authority being refused, su<br>which Transport for NSW collects<br>driver licence, including any endo<br>a Mobility Parking Scheme perm<br>and health information held by Tr<br>respect of ascertaining or reviewi<br>other litigation relates to a public pa<br>information where relevant to a<br>paplication relates to a public pa<br>information where relevant to a<br>daministration of any such legislat<br>NSW Fitness to Drivee<br>Patient: Wendy McPherson, 59y<br>0312345687, Hme 0312345678<br>Residential address: 24 Malp st                                        | ation collected in this for<br>ay request access to an<br>d will be retained and i<br>ssenger driver authori<br>or legislation. Failure t<br>spended or cancelled,<br>s may be used to deter<br>resements or conditions<br>it (MPS permit) to det<br>ansport for NSW may 1<br>ng your fitness to drive<br>ther transport regulato<br>ssenger driver authorit<br>ccredited operators, no<br>or other related legisla<br>tion. Otherwise it will no<br>Medical Assess<br>rrs, Medicare number<br>reet, South Tamworth, 1                                                                                       | rm will be held by Transport for NSW at 20-44 Ennis Road,<br>d / or correction of this information. Your personal and health<br>used for the purpose of verifying your fitness to drive and to<br>y. You are required to provide this information under Road<br>o do so may result in your driver licence or public passenger<br>or conditions being placed on them. The health information<br>mine your medical fitness to hold a driver licence (or type of<br>therein) or public passenger driver authority, and if you hold<br>rmine your eligibility to hold an MPS permit. Your personal<br>be disclosed in order to verify it to any medical practitioner in<br>or to hold a driver licence, in respect of a motor accident or<br>rs, driver licensing and vehicle registration agencies. If your<br>y we may also disclose your personal information or health<br>etworks, booking or rideshare service providers under the<br>tion) and also to Transport for NSW in connection with the<br>the disclosed unless permitted by law.<br>sment                                                                                                    |                |           |                        |      |  |
| Your personal and health informa<br>Milsons Point NSW 2061. You ma<br>information is being collected ann<br>hold a driver licence or public pa<br>Transport and Passenger Transp<br>driver authority being refused, su<br>which Transport for NSW collects<br>driver licence, including any endo<br>a Mobility Parking Scheme perm<br>and health information held by Tr<br>respect of ascertaining or reviewi<br>other litigation relates to a public pa<br>information where relevant to a<br><i>Passenger Transport Act 2014</i> (i<br>administration of any such legislal<br>NSW Fitness to Drive<br>Patient: Wendy McPherson, 59y<br>0312345687, Hme 0312345678<br>Residential address: 24 Malp str                                                                       | ation collected in this for<br>ay request access to an<br>d will be retained and i<br>issenger driver authori<br>ori legislation. Failure t<br>ispended or cancelled,<br>s may be used to deter<br>reaments or conditions<br>it (MPS permit) to deter<br>ansport for NSW may in<br>ng your fitness to drive<br>information of NSW may in<br>gyour fitness to drive<br>information of the state of the<br>senger driver authoriti<br>ccredited operators, no<br>or other related legisla-<br>tion. Otherwise it will no<br>Medical Assess<br>/rs, Medicare number<br>reet, South Tamworth, In<br>tail address | rm will be held by Transport for NSW at 20-44 Ennis Road,<br>d / or correction of this information. Your personal and health<br>used for the purpose of verifying your fitness to drive and to<br>by. You are required to provide this information under Road<br>o do so may result in your driver licence or public passenger<br>or conditions being placed on them. The health information<br>mine your medical fitness to hold a driver licence (or type of<br>therein) or public passenger driver authority, and if you hold<br>traine your eligibility to hold an MPS permit. Your personal<br>be disclosed in order to verify it to any medical practitioner in<br>or to hold a driver licence, in respect of a motor accident or<br>rs, driver licensing and vehicle registration agencies. If your<br>y we may also disclose your personal information or health<br>etworks, booking or rideshare service providers under the<br>tion) and also to Transport for NSW in connection with the<br>the disclosed unless permitted by law.<br><b>Sment</b><br>2428778132, DOB 21/10/1963, PH: 0488888888, Wrk<br>NSW 2340                                                        |                |           |                        |      |  |
| Your personal and health informa<br>Milsons Point NSW 2061. You ma<br>information is being collected ann<br>hold a driver licence or public pa<br>Transport and Passenger Transp<br>driver authority being refused, su<br>which Transport for NSW collects<br>driver licence, including any endo<br>a Mobility Parking Scheme perm<br>and health information held by Tr<br>respect of ascertaining or reviewi<br>other litigation relates to a public pa<br>information where relevant to a<br><i>Passenger Transport Act</i> 2014 (i<br>administration of any such legislal<br>NSW Fitness to Drive<br>Patient: Wendy McPherson, 59y<br>0312345687, Hme 0312345678<br>Residential address: 24 Malp str<br>Postal address: same as resider<br>Referred by: John Mountain, The | ation collected in this for<br>ay request access to an<br>d will be retained and i<br>issenger driver authori<br>ori legislation. Failure t<br>ispended or cancelled,<br>s may be used to deter<br>reaments or conditions<br>it (MPS permit) to deter<br>ansport for NSW may in<br>gyour fitness to drive<br>ither transport regulate<br>ssenger driver authorit<br>ccredited operators, no<br>or other related legisla<br>tion. Otherwise it will no<br>Medical Assess<br>vrs, Medicare number<br>reet, South Tamworth, in<br>tail address<br>e Practice, Prov. No. 03                                      | rm will be held by Transport for NSW at 20-44 Ennis Road,<br>d / or correction of this information. Your personal and health<br>used for the purpose of verifying your fitness to drive and to<br>by. You are required to provide this information under Road<br>o do so may result in your driver licence or public passenger<br>or conditions being placed on them. The health information<br>mine your medical fitness to hold a driver licence (or type of<br>therein) or public passenger driver authority, and if you hold<br>traine your eligibility to hold an MPS permit. Your personal<br>be disclosed in order to verify it to any medical practitioner in<br>or to hold a driver licence, in respect of a motor accident or<br>rs, driver licensing and vehicle registration agencies. If your<br>y we may also disclose your personal information or health<br>etworks, booking or rideshare service providers under the<br>tion) and also to Transport for NSW in connection with the<br>the disclosed unless permitted by law.<br><b>Sment</b><br><b>2428778132</b> , DOB 21/10/1963, PH: 0488888888, Wrk<br>NSW 2340<br>19352K, PH (02) 4739 1122, FAX 02 9999 7777 |                |           |                        |      |  |

### Shexie Medical Systems Support Contact Details

Shexie Pty Ltd PO Box 538 Hornsby NSW 1630

PHONE: 1300 743 943 (1300 SHEXIE) FAX: 1300 792 943

E-mail: info@shexie.com.au

Shexie Help Desk Hours: 8:00am to 6:00pm AEST Monday to Friday except National Public Holidays. Customer Care 1800 125 036 helpdesk@healthlink.net

Monday to Friday (Except Public Holidays) 8:00am – 6:00pm

www.healthlink.com.au

Created by: Dhaval Pranami Vendor Integration Coordinator Dhaval.Pranami@healthlink.net

## **Health**Link

HealthLink is part of Clanwilliam, a vast network of healthcare enterprises spanning across the United Kingdom, Ireland, New Zealand, Australia, and India. Together, we're working collectively to create safer, more efficient and better healthcare for everyone.